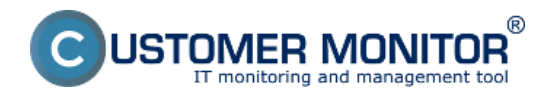

## Kontrola zálohy na pracovnej stanici

Záznamy zo zálohovania sa neudržujú na pracovnej stanici – v log súbore (\CMonitor\Logs\..) je výsledok posledného zálohovania. Preto odporúčame stav zálohovania sledovať na CM portáli. Skúsenejší používatelia CM si môžu nájsť C-Monitor konzole v Sent Emails – User and System tasks Results.

## Kontrola zálohy na CM portáli

Výsledok zálohovania nájdete na CM Portáli v čast CM IT monitoring - > Zóny -> Zálohovanie a Image . Pomocou horného filtra zvolíme požadovaný počítač a zvolíme v zónach zálohovanie. V prípade problému môžeme priamo zo stránky otvoriť log súbor o zálohovaní.

| CDESK           |   | Admin zóna                 | CM IT monitoring      | CDESK                        |                          |                  | Slovensky     | Kredit Manual          | Operátor: Meno Operáto | ea 🗸                   |       |
|-----------------|---|----------------------------|-----------------------|------------------------------|--------------------------|------------------|---------------|------------------------|------------------------|------------------------|-------|
| t.º             | z | obrazenia 🔍                | 🚦 Zóny                |                              |                          |                  |               |                        |                        |                        | ? 9.  |
| Oblibené        |   | Počitače                   |                       | Spoločnosť                   | Počitač &<br>Umiestnenie |                  | Poullivatef   |                        | Hindut                 | Roziirené              |       |
| 1               |   | Online informácie          | Zélohovanie a Image   | Operátor                     | Zoradif podľa            | CMHD 💌           | Zoradiť ako   | Vzostupne 💌            | Len PC uložené v       | achrinke               | 6 🗶   |
| 2<br>Upscomenia |   | Walches                    |                       | os                           | Zahrnúť ruče             | e zadané počítač | e Len onlik   | ne počitače            |                        |                        |       |
| 1.2.1           |   | Internet bandwidth monitor | Zóna Zálohovanie a Im | age [zobrazené 2 položky]    |                          |                  |               |                        | Report z ka            | onfigurácie Zálohovani | i 🔳 h |
| _: <u>Q:</u>    |   | Zimy                       | C-BackupPlus          | NT Backup 👿 Windows Backup   | C-Image C-vr             | nwBackup 🗷 Vi    | ware Consolio | dated Backup Image     |                        |                        |       |
| 200760958       |   | Zmeny na počítači          | VCB Image             | 1. WASHW01                   |                          |                  | 2             | . WASHW02              |                        |                        |       |
| (A)             |   | Foto dokumentácia          | History               | Show history                 |                          |                  | 2             | here history           |                        |                        |       |
| ApBudnó<br>zány |   | CMDB Dashboard             | Network Name          | esort.vasas.sk               |                          |                  | e             | \$X2.105.5K            |                        |                        |       |
|                 |   |                            | User                  | HW1 pre virtuál              |                          |                  | н             | W2 pre virtuálne serve | 7                      |                        |       |
| 1               |   |                            | 05                    |                              |                          |                  |               |                        |                        |                        |       |
| Synthesized     |   |                            | Name                  | esxt.vas.sk                  |                          |                  |               | sx2.vas.sk             |                        |                        |       |
| zány            |   |                            | Result                | OK [arch]                    |                          |                  | 0             | K [arch]               |                        |                        |       |
|                 |   |                            | Status                | OK.                          |                          |                  | 0             | ĸ                      |                        |                        |       |
| 1               |   |                            | Туре                  | NFS                          | 1                        | ~                | N             | rs .                   |                        |                        |       |
| Manažerské      |   |                            | Start time            | 15.08.2012 22:30:01          | Log 20                   |                  | 1             | 5.08.2012 20:30:01     |                        |                        |       |
| morrade         |   |                            | Total time            | 1:47.59                      | zálohovani               | a                | 1             | 30:31                  |                        |                        |       |
|                 |   |                            | Log file              | mage with 120516 0013 000 to |                          | _                | 1             | nege vcb 120815 222    | 541.000 Dtd            |                        |       |
|                 |   |                            | Last ok               | 16.08.2912.00.18.00          |                          |                  | 1             | 5.08.2012 22:00:32     |                        |                        |       |
|                 |   |                            | Virtual machine 1     | VSSVDAT (DK)                 |                          |                  | V             | (553 (DK)              |                        |                        |       |

Obrázok: Log o stave zálohovania

Chyby generované z neúspešných C-Image zálohovaní sa nachádzajú v časti CM IT monitoring -> Upozornenia -> Poruchy. Spolu so zaznamenaním poruchy na CM portáli sa automaticky vygenereju email o neúspešnom zálohovaní, ktorý je poslaný používateľovi aj technikovi priradenému k danej spoločnosti.

| CDESK        |                                                                                  | Admin zóna                   | CM IT monitoring         | <b>a</b> a                         | DESK                    |                                         |                   | Slovensky                | Kredit Manua    | al Operátor: Meno Operá  | tora 🗸 |
|--------------|----------------------------------------------------------------------------------|------------------------------|--------------------------|------------------------------------|-------------------------|-----------------------------------------|-------------------|--------------------------|-----------------|--------------------------|--------|
| τ <u>`</u> e | Upozomenia 🔍                                                                     | 8 Poruchy                    |                          |                                    |                         |                                         |                   |                          |                 |                          | ?      |
| Obliberé     | X Poruchy                                                                        | Spoločnosť 1                 | Počitač &<br>Umiestnenie |                                    | Poulivatet              | Operator                                |                   | Тур                      |                 | Hinder                   | _      |
| 1            | 💕 Història porúch                                                                | T Statistický alason T Alaso | ZSkhovanie               | a Inage (viletky                   | )<br>definance i 🔽 Bink | ·                                       | manatia           |                          |                 | en PC uloženě v schránke |        |
| Upozomenia   | Poruchy na počíbsčoch                                                            | the second second second     |                          | a carpey contract                  |                         |                                         |                   |                          |                 |                          |        |
|              | OTSSV05 - DC - Domenovy server : Zoznam poruchových stavov [zobrazené 2 položiv] |                              |                          |                                    |                         |                                         |                   |                          | Pe              | otvrdiť označené poruchy |        |
| Zobrazonia   |                                                                                  | X Id Úrove                   | Trvanie<br>poruchy       | · Popis<br>poruchy                 | Vyhodnotená<br>hodnota  | Referenčná<br>hodnota úrovne<br>poruchy | CM-ID<br>počitača | Meno počitača<br>v sleti | Poulivater      | SpoločnosF               |        |
| Apilladiné   |                                                                                  | 13682118 😑                   | 4d 7h 34m 56s            | Zátchevanie<br>- Windows<br>Dackup | 29.07.2012              | WS Backup to GNAP                       | OTSSV85           | DC                       | Domenovy server | Bratislava               | Detail |

Obrázok: Zobrazenie neúspešných záloh v časti Poruchy

Date: 15.8.2012Obrázky:

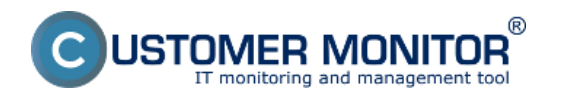

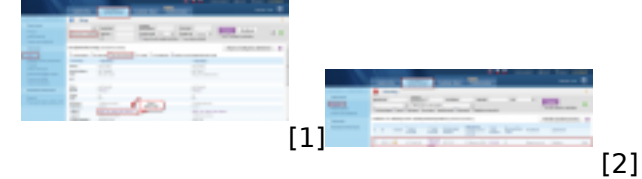

## Odkazy

- [1] https://customermonitor.sk/sites/default/files/chyby\_2.png[2] https://customermonitor.sk/sites/default/files/chyby2\_2.png